## **GO** GREENØN

## THE GOLF WATCH NORM II S ザ・ゴルフウォッチ<sup>®</sup> ノルムIIS 取扱説明書

取扱説明書にはケガや事故を未然に防ぐために守っていただきたいこと、 正しい使用のためにご理解いただきたいこと、末永くご使用いただくため の大切な情報が書かれています。本製品の誤った使用により生じた本製 品の故障、不具合またはお客様が被られた損害につきましては、弊社はそ の責任を負いかねますので、あらかじめご了承ください。取扱説明書の最 新版はグリーンオンサイト greenon.jp に掲載しております。

●本取扱説明書の記載内容の一部または全部を無断で転載することを禁止します。

●記載内容については予告なしに変更することがあります。

●本取扱説明書は、いつでもご覧になれるよう保管してください。

●説明中に表示されているコース名等の情報は一例です。実際と異なる場合があります。

●画面は開発中のものにつき、実際の仕様とは異なる場合があります。

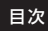

| 安全上のご注意<br>使用上のご注意<br>免責事項<br>同梱品<br>1                                                                                                    | 3<br>5<br>9<br>0                                    |
|----------------------------------------------------------------------------------------------------|-----------------------------------------------------|
| <b>ご使用の前に</b>                                                                                                    | 1<br>1                                              |
| 充電方法                                                                                                    | 2<br>4                                              |
| スマートフォンアプリ「GREENON」のインストール                                                                                                    | 4<br>5                                              |
| リセット方法1                                                                                                    | 5                                                   |
| 設定画面の基本操作1                                                                                                    | 6                                                   |
| 設定画面の基本操作1<br>GPS キャディモード                                                                                                    | 6<br>7                                              |
| 設定画面の基本操作                                                                                                    | 6<br>7<br>7                                         |
| 設定画面の基本操作 1<br>GPS キャディモード 1<br>プレイ開始(クイックスタート) 1<br>マニュアルでコースやスタートホールを選択する場合 1                                                                                                    | 6<br>7<br>7<br>8                                    |
| 設定画面の基本操作 1<br>GPS キャディモード 1<br>プレイ開始(クイックスタート) 1<br>マニュアルでコースやスタートホールを選択する場合 1<br>GPSキャディメイン画面 1                                                                                                    | 6<br>7<br>8<br>9                                    |
| 設定画面の基本操作       1         GPS キャディモード       1         ブレイ開始(クイックスタート)       1         マニュアルでコースやスタートホールを選択する場合       1         GPS キャディメイン画面       1         GPS キャディメイン画面からの画面遷移       2         マーロマングレーマアイシーマーク       2                                                                                                    | 6<br>7<br>8<br>9                                    |
| 設定画面の基本操作       1         GPS キャディモード       1         ブレイ開始(クイックスタート)       1         マニュアルでコースやスタートホールを選択する場合       1         GPS キャディメイン画面       1         GPS キャディメイン画面からの画面遷移       2         スコア記録と飛距離計測       2         Ges キャディンサビー       2                                                                                                    | 6<br>7<br>7<br>8<br>9<br>1<br>3                     |
| 設定画面の基本操作       1         GPS キャディモード       1         ブレイ開始(クイックスタート)       1         マニュアルでコースやスタートホールを選択する場合       1         GPS キャディメイン画面       1         GPS キャディメイン画面からの画面遷移       2         スコア記録と飛距離計測       2         距離表示の状態       2         コースレイグPth       2                                                                                   | 6<br>7<br>7<br>8<br>9<br>1<br>3<br>4<br>5           |
| 設定画面の基本操作       1         GPS キャディモード       1         ブレイ開始(クイックスタート)       1         マニュアルでコースやスタートホールを選択する場合       1         GPS キャディメイン画面       1         GPS キャディメイン画面       1         GPS キャディメイン画面       1         GPS キャディメイン画面からの画面遷移       2         スコア記録と飛距離計測       2         距離表示の状態       2         コースレイアウト       2         ハザード昭離       2 | 6<br>7<br>7<br>8<br>9<br>1<br>3<br>4<br>5<br>6      |
| 設定画面の基本操作       1         GPSキャディモード       1         プレイ開始(クイックスタート)       1         マニュアルでコースやスタートホールを選択する場合       1         GPSキャディメイン画面       1         GPSキャディメイン画面からの画面遷移       2         スコア記録と飛距離計測       2         距離表示の状態       2         コースレイアウト       2         ハザード距離       2         アブローチ       2                                          | 6<br>7<br>7<br>8<br>9<br>1<br>3<br>4<br>5<br>6<br>7 |

| GPSキャディ画面のカスタマイズ       |   |
|------------------------|---|
| ゴルフメニュー                |   |
| みちびき災危通報表示(緊急地震速報/津波速報 | ) |

| GPSキャディ設定   | 36 |
|-------------|----|
| GPSキャディ設定項目 |    |

| 時計モード4  | 1 |
|---------|---|
| 時計画面4   | 1 |
| 月齢アイコン4 | 1 |

| 時計設定   | 42 |
|--------|----|
| 時計設定項目 | 42 |

| システム設定 | . 46 |
|--------|------|
| 設定項目   | 46   |

| データ更新とプレイデータの転送                | 48 |
|--------------------------------|----|
| スマートフォンアプリ「GREENON」のインストール(無料) |    |
| ペアリング                          |    |
| データ更新                          | 51 |
| 更新中アイコン                        |    |

| 故障 | かなと思ったら | 52 |
|----|---------|----|
| お  | 問い合わせ   | 54 |
| 製  | !品仕様    | 54 |

## 安全上のご注意

| 表示   | 表示の意味                                               |  |
|------|-----------------------------------------------------|--|
| ◇ 禁止 | 禁止事項(行ってはならないこと)を示します。具体的な禁止内容は、文<br>章等で説明します。      |  |
| 1 指示 | 指示事項(必ず行わなければならないこと)を示します。 具体的な指示内<br>容は、文章等で説明します。 |  |

▲ 危険 「使用事項を守らない場合、使用者が死亡または重傷を負う可能性が非常に高いこと」を示します。

本製品の誤った使用により生じた故障や不具合、またはお客様が被られた損害につきましては弊社はその責任を負いかねますので、あらかじめご了承ください。

火のそばや炎天下等での充電や放置はしないでください。リチウムイオン電池内部で 異常な化学反応が起こり、液漏れ、発熱、発煙、破裂、発火の原因となります。

強い衝撃を与えたり、投げつけたりしないでください。リチウムイオン電池を液漏れ、発熱、発煙、破裂、発火させる原因となる恐れがあります。

▲ 警告 「使用事項を守らない場合、使用者が死亡または重傷を負う可能性が想定されること」を示します。

・本製品が破損または腐食等で鋭利になった場合はケガをする恐れがありますので、ただちに使用を中止してください。

お客さまご自身や本製品に関する知識のない方による分解・改造・修理はなさらないでく ださい。火災や感電等の事故の原因となります。

本製品に異物が混入したり、水没したり、煙が出たり、異臭がする場合は直ちに使用を 中止して、弊社へご連絡ください。使用を継続すると火災ややけど、あるいは感電等の 事故の原因となります。

本製品の充電や通信の際は必ず付属の充電用ケーブルを使用してください。付属品 以外のケーブルを使用すると、発熱や発火、破裂等により火災ややけど等の事故の原 因となります。

付属の充電用ケーブルを利用して充電や通信中に本体や充電用ケーブルが異常に発 熱した時は、直ちに利用をおやめください。使用を継続すると、発火・破裂等により、やけ どや火災等の原因になります。

著しく高温となる場所で本製品を長時間放置しないでください。真夏の車内の温度は 60℃以上の高温となり、本製品の故障の原因となります。また、このような高温化では 内蔵されたリチウムイオン電池に発熱、発火、液もれ等が発生し、火災、やけど、けが等の 事故や車内の備品の汚損の原因となります。

部品等の原放等による事故の防止のため、バッテリーやネジ、包装用のビニール後(以) 下部品等とする)は幼児の手の届かないところに保管してください。万一、これらの部品 等を誤って飲み込んだ場合は、直ぐに医師にご相談ください。

本製品の動作中または充電中に、布団や衣類をかけないでください。本製品から発生する熱が放熱されず、故障や火災、やけど等の事故の原因となります。

本体の充電端子および充電用ケーブルの専用コネクタに金属を触れさせないでください。端子間がショートして感電する恐れがあります。

心臓ペースメーカー等の医療機器をご利用のお客様は、医療用機器への影響を医療電気製造業者や担当医師にご確認ください。

ゴルフカート運転中は、使用しないでください。事故の原因となります。

病院内や航空機内等、使用が禁止されている場所では使用しないでください。電子機器等が誤動作する恐れがあり、重大な事故の原因となります。

本製品のBluetooth通信では2.4GHZ帯の周波数を使用しており、同じ周波数帯を他の機器で使用されている場合があります。電波干渉が発生する場合は使用場所の変更や本機のBluetooth通信をオフにしてください。

注意 「使用事項を守らない場合、使用者が傷害を負ったり、物的損害が発生する可能性があること」を示します。

本製品を着脱する際には、中留で手や指を傷つけないようにしてください。

## 使用上のご注意

- ●初めてご利用になる場合、しばらくご利用にならなかった場合、初期化やリセット操作の後は GPSが捕捉されるまで10分以上かかることがあります。
- ●本製品を手や塗へい物で覆ったり、ボケットやカバンの中等に入れて使用すると、電波が受信 できなくなり、正しい動作をしないことがあります。また、予期しない力が加わり液晶破損の原因 となります。
- ●屋内等 GPS 電波の届かないところでは GPS キャディモード、GPS 時刻修正機能はご利用で きません。

- ●GPS距離精度は周辺環境(山、樹木、建物等の陰になる場所)や気象の状態、その時のGPS距離有と内辺環境(山、樹木、建物等の陰になる場所)や気象の状態、その時のGPS面呈システムの状態によって一時的に劣化することがあります。これは本機の故障ではありません。
- ●使用前には必ず充電を行ってください。充電が不十分だと、プレイ途中で電源が切れてしまう ことがあります。
- ●本製品を落下させたり、強い衝撃を与えることのないように取り扱ってください。破損や故障、誤動作の原因となります。
- ●本製品に汚れが付着した場合は、乾いた布で拭き取ってください。汚れがひどい時は、中性洗剤を少量含ませた布で拭き取った上、乾いた布で空拭きしてください。本体の使用後は水分や汗等が付着したままにならないよう、乾いた布で拭いた後保管してください。本体の材質が劣化し、故障の原因となります。
- ●アルコール、シンナー等の有機溶剤は、印刷された文字が消えたり、本製品の外装を侵食する恐れがありますので使用しないでください。
- ●本製品を保管する際は直射日光が当たる場所や高温・多湿の環境下で保管することは避けて ください。
- ●コースデータのグリーンセンターやエッジポイントは当社が独自に定めたものです。ゴルフ場が 定めたポイントと異なる場合があります。
- ●コースデータはゴルフ場の定義に合わせて作成しております。複数の9ホールで定義された コースの場合、9ホール毎のコースデータとしております。

- ●本機はリチウムイオン電池を使用しております。リチウムイオン電池はご利用環境にもよりますが、充電しても利用時間が短くなった場合はバッテリーの交換が必要です。
- ●バッテリーは空の状態で長期間放置すると、過放電をして再充電できなくなる場合があります。ご利用にならない場合でも定期的(1ヶ月毎)に充電を行ってください。
- ●コースデータは実測や測量用航空写真データを基に作成しておりますが、作成時期によっては コースの改修等によりコースデータに差異が生じ、距離表示に誤差が出る場合があります。 また、ゴルフ場の改修や改名により、実装コースデータと実際のデータが異なる場合があります。 す。
- ●海外でのご使用について。対応コースにつきましてはグリーンオンサイト内対応コース一覧を ご覧ください。市販のUSB ACアダブタ(SV/1A)をお使いの場合は、コンセントの形状が異 なることがあります。グリーンオンシリーズの各種アプリケーションは、対応OSの日本語版の みご利用いただけます。時差設定については各国の時差に合わせて変更してください。
- ●充電は高温下や低温下で行わないでください。充電可能温度範囲は0℃~+45℃です。
- ●ケースやバンドは肌着類と同様に直接肌に接しています。金属の腐食や汗、汚れ、ほこり等の気づかない汚れで衣類の袖口等を汚す場合があります。
- ●体質により、かゆみ・かぶれを生じる場合があります。皮膚に異常を感じた時は、ご使用をおやめいただき専門医にご相談ください。
- ●本体と付属の充電用ケーブルには磁気を帯びたものを近づけないでください。故障の原因となります。

- ●ザ・ゴルフウォッチ ノルムⅡ S は、ゴルフ用時計型の GPS キャディとして、雨対策の仕様(3気) 圧防水)になっております。各条件のもとでは試験をバスしておりますが、実際のご利用環境 では試験条件を満たしていない場合があります。
  - ・本機の防水性能は常温の真水、水道水、雨滴のみに対応しております。その他の液体 がかかった場合は防水性能が低下する恐れがあります。
  - ・本機を水中に入れないでください。
  - ・本機を付けてお風呂に入ったり、シャワーをあびたりしないでください。
  - ・本機は強い雨の中で使用しないでください。
  - ・湿気の多い場所に長時間放置しないでください。
  - ・本機を長期間ご使用された場合は、防水ゴムの劣化等により、防水性能が低下します。
  - ・付属の充電用ケーブルは防水性能を有しておりません。
  - ・本機を分解しないでください、防水性能が低下します。
  - ・急激な温度変化(暖→冷)を与えますと、一時的に結露により保護ガラスに曇りが生じる ことがありますが、常温に戻れば結露がなくなり性能への影響はありません。

●付属の充電用ケーブルは防水ではありません。水気の多い場所での使用はおやめください。

- ●技術基準適合証明を受けた製品となっておりますので、使用される場合は以下の点にご注意 ください。
  - ・裏面の技術基準適合証明ラベルを剥がさないでください。
  - ・海外ではBluetooth通信をオフにしてください。

## 免責事項

- ●地震・雷・風水害・塩害・ガス害等の自然災害、火災、第三者による行為、その他の事故、お客様の故意または過失、誤用、本製品の改造、その他の異常な条件下での使用によって生じた損害に関して、当社は一切の責任を負いません。
- ●本書に記載の使用方法およびその他の遵守すべき事項が守られないことによって生じた損害に関しては、当社は一切の責任を負いません。
- ●他の接続機器やソフトウェア等の組み合わせによる誤動作や動作不能等から生じた損害に関して、当社は一切の責任を負いません。
- ●お買上げ後の落下等による衝撃や、水没により生じた故障や損傷に関しては、当社は一切の 責任を負いません。
- ●本製品の修理の際に、記憶していたデータが変化・消失することがあります。あらかじめご了承 ください。変化・消失したデータの補償はいたしません。
- ●保証期間内であっても、取扱説明書や保証書等に記載されている注意事項に沿わない使い 方をされたことが原因で故障や破損等が起きた場合、弊社では一切保証できませんので、あら かじめご了承ください。
- ●ご購入一年以内であっても、保証書の提示がない場合や保証書に必要事項の記載がない場合は、無償保証の対象とはなりません。
- ●本製品はルールに適合しておりますが、公式試合の場合にはGPS距離計の使用が許可されているかを主催者様にご確認の上、ご使用ください。

## 同梱品

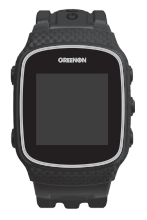

U

ザ・ゴルフウォッチ ノルムⅡS 本体(1 台)

充電用ケーブル(1本)

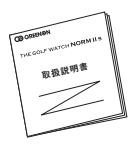

取扱説明書 (本書)

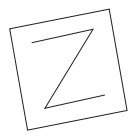

保証書(1部)

# ご使用の前に

## 各ボタンの基本操作

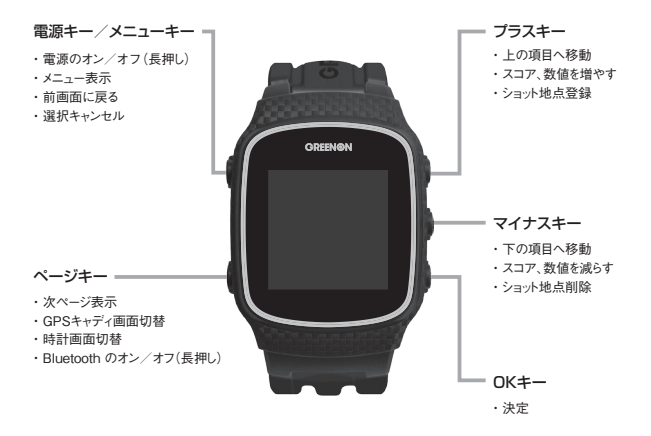

・本体背面に各キーの名称が刻印されています。

充電方法

購入後、ご利用の前に必ず充電を行ってください

- ①充電用ケーブルの専用コネクタを取り付けてください。
   【注意】「専用コネクタ▶ ◀本体接続部」の向きで正しく取り 付けてください(右図①)。向きが間違っていると故障の原因と なります。
- ②専用コネクタが本体背面接続部にしっかり取り付けられている ことを確認したら(右図②)、パソコンのUSB端子、または市販 のUSB AC アダプタ(5V/1A)に接続してください。
- ③充電中は、本体画面右上のバッテリーアイコンがアニメーション します。充電完了まで3時間程度かかります。(電源オフの場 合でも充電時にバッテリーアイコンが表示されます)

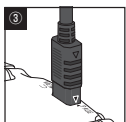

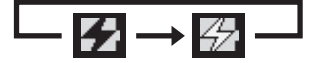

④ 完了 が表示されたら充電完了です。先にUSBコネクタを抜いてから、専用コネ

● パンコンのUSB 端子や市販のUSB AC アダプタ(5V/1A 出力)以外にUSB コネクタを接続した 場合、本体の破損やバッテリーの破裂の可能性があります。

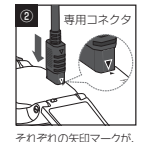

向き合う様に(▶◀)、取り

付ける。

クタを外してください。

## 【注意】 USB コネクタを先につながないでください

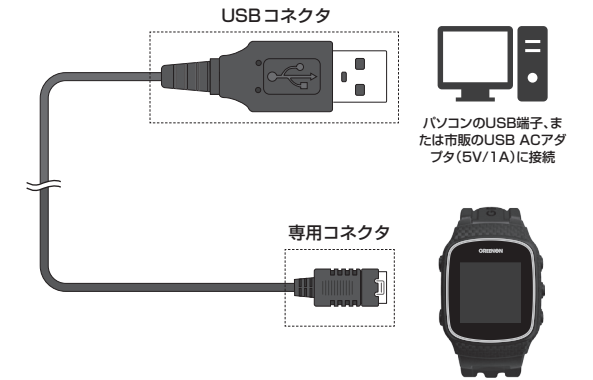

ご利用後に充電する際は、専用コネクタを接続する前に 本体の接続端子を拭いて汚れを落としてください。 本製品背面の 接続端子に接続

充電中に専用コネクタが外れると、機器の故障の原因になりますので、専用コネクタと 本製品背面の接続端子が確実に接触していることを確認して充電を行ってください。

#### バッテリーについて

本製品はリチウムイオン電池を使用しており、満充電からの連続動作時間の目安は、 以下のようになっております。

#### 時計のみ:最大約10日間 GPS使用時:最大約24時間

※いずれも、バックライト・Bluetoothがオフの場合

※動作時間は使用状況により異なります。また、劣化に伴い減少してゆきます。

● バッテリー残量が少ない状態で長期間放置しておくと、自然放電により過放電状態となって、充電 開始まで時間がかかる場合や、充電ができなくなる場合がありますので、ご利用後は充電をしてくだ さい。ご利用にならない場合は電源をオフにし、また、定期的(約1ヶ月毎)に充電をしてください。

#### スマートフォンアプリ [GREENON] のインストール

より便利にご使用いただくために、ご利用のスマートフォンにスマートフォンアプリ 「GREENON」をインストールしてください(P48、49)。

プレイ前に最新のコースデータダウンロードや、プレイ後にショット軌跡・スコアの確認 ができます。

#### 電源オン・オフ

電源キーを2秒以上長押しすると電源がオンになり、起動画面の後にメインメニューが 表示されます。

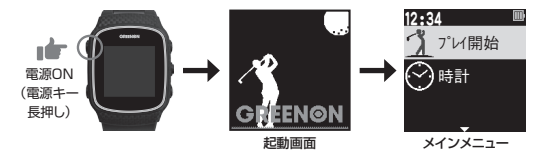

電源をオフにするには電源キーを長押しします。

※電源オフ時に自動でデータを保存します

## リセット方法

メニューキーとページキーとマイナスキーの3つを同時に押 します。

※ボタンの多重押し等思わぬ動作が生じた場合に、稀にフリーズすることがありますが機器の故障ではございません。万一、画面がフリーズして動作しなくなった時は、リセットをお試しください。

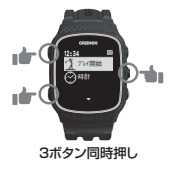

### 設定画面の基本操作

ゴルフメニュー(P30)、GPSキャディ設定メニュー(P36)、システム設定メニュー (P46)などの設定画面において設定を行う際の基本操作は以下の通りです。 例:GPSキャディ設定の「ターゲット」を「F」にする。

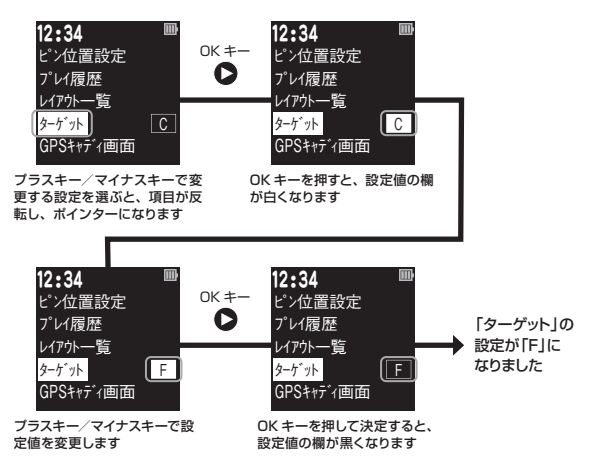

 ・
 ・
 画面下に三角形がある場合は次または前のページへ移動できます。

## GPS キャディモード

## プレイ開始 (クイックスタート)

メインメニューのプレイ開始で OK キーを押すと、GPS キャディモードでのフルオートプレイを ワンボタンでクイックスタートすることができます。GPS の捕捉状況などにより、コース検出ま で 10 分程度かかる場合があります。プレイ前日に充電を行い、GPS 捕捉のため、プレ イの約 10 分前に、天空の開けた場所で GPS キャディを開始してください。また、 GPSの受信状態をよりよくするために Bluetooth はオフにしてプレイしてください。

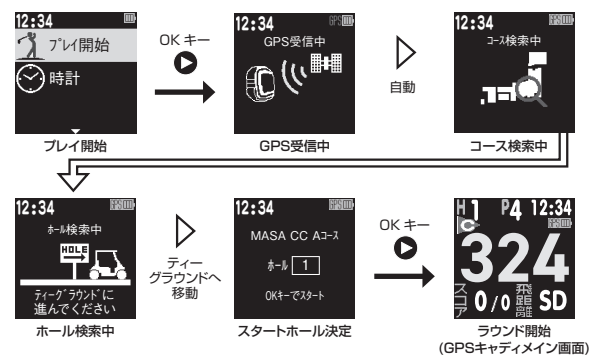

ホール検索中画面が表示中にスタートホールのティーグラウンドへ行くと、そのホール番号が表示されます。そのホールがスタートホールであることを確認し、OK キーを押して決定してください。

17

#### マニュアルでコースやスタートホールを選択する場合

簡便なクイックスタートを推奨しますが、マニュアルで選択するには以下のようにしま す。

- ■GPS受信中画面か、コース検索中画面の時に、OKキーを押してください。画面の指示に従って、プレイするコースを設定してください。
  - ・18ホールコースの場合は「OUT」「IN」でスタートホールを設定します。
  - ・9ホール組み合わせコースの場合は、1番ホールがスタートホールになります。
- 2 ホール検索中にOKキーを押すと、スタートホールのティーグラウンドへ行かなくても スタートホールの設定ができます。

休憩後のスタート方法 休顔後(P31)に再スタートする場合は、メニューキーを2回押してトップ画面へ戻りま す。 ・18ホールコースの場合 そのまま後半の9ホールが開始されます。 ・9 ホールコースの場合 自動で後半の9ホールコースをサーチします。後半スタートホールのティーグラウンド に立つとスタートホール決定画面が表示されますので、そのホールがスタートホールで あることを確認し、OKキーを押して決定してください。

## GPSキャディメイン画面

1 グリーン表示

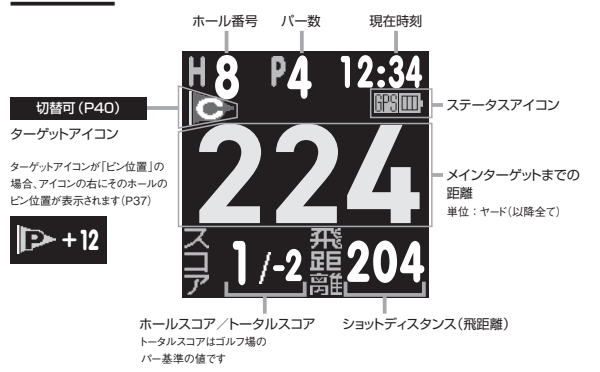

#### ステータスアイコン

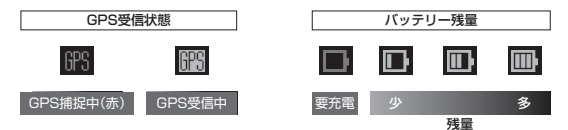

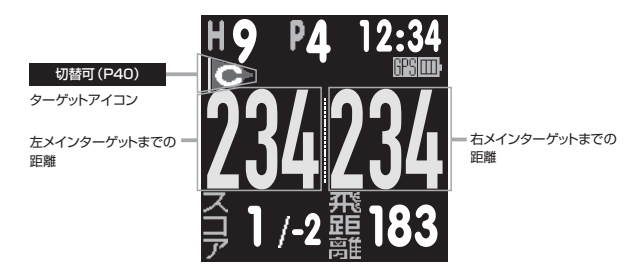

 ・2グリーンのホールでは、自動的に2グリーン表示となります。どちらか 片方を選んで、1グリーン表示とすることはできません。

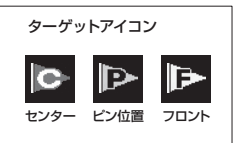

## GPSキャディメイン画面からの画面遷移

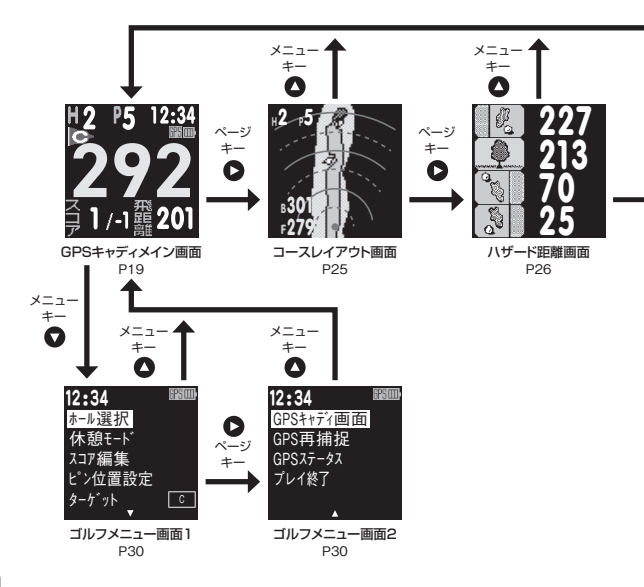

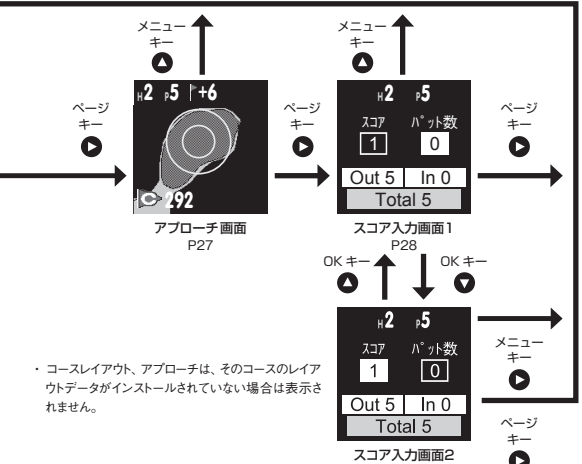

## スコア記録と飛距離計測

ショットの度にプラスキーを押すとその地点が登録され、1 打加算されます。次の打点へ行くと前のショットの飛距離が計測されます。

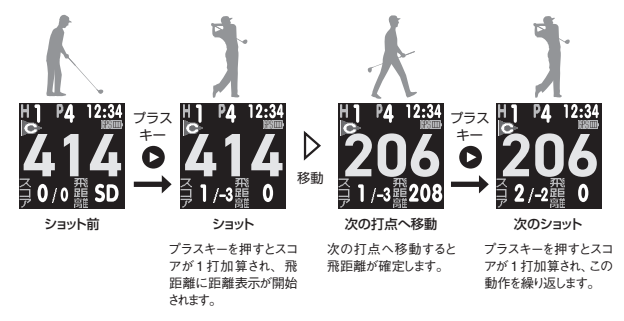

- ショット位置は自動記録され、スマートフォンアプリ「GREENON」でその履歴がコースレイアウト 上で表示されます(P48、49)。
- マイナスキーを押すと、ショットのスコアカウントをキャンセルできます。

## 距離表示の状態

「\*\*\*」が表示される

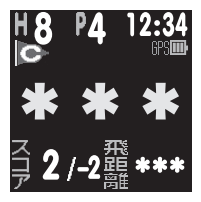

GPSが受信できていません。

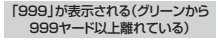

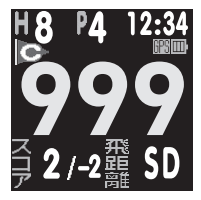

ホール・コースが間違っている 可能性があります。

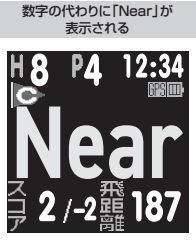

グリーン近傍では「Near」と表示されます。 目視でグリーンを確認してください。

#### コースレイアウト

コースレイアウトを表示します。サブターゲットまでの距離とグリーンの方向を表示し、現 在位置からの距離を赤い実線(100ヤード毎)と破線(50ヤード毎)で表示します。

#### 1グリーン表示

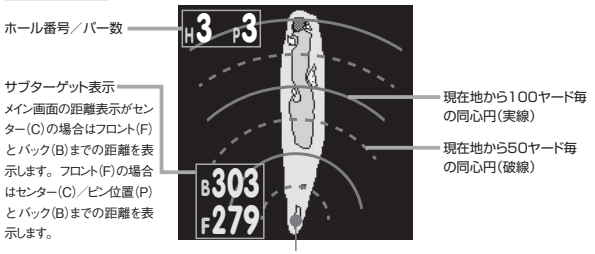

現在地

2グリーン表示

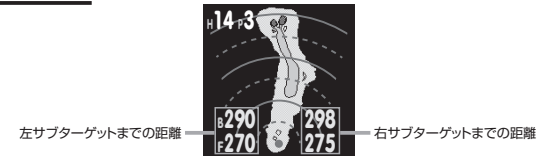

レイアウトデータがインストールされていないと表示されない機能です(P40)。

### ハザード距離

各ハザードまでの距離を表示します。ハザードが5ヶ所以上ある場合は2ページに渡り ます。ページキーでページ送りができます。表示されるハザード距離は最大8ヶ所です。

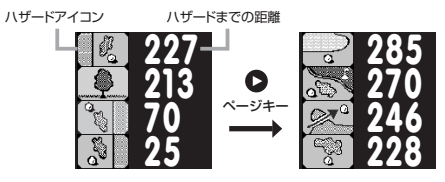

ハザードアイコン

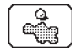

クロスバンカー 載え

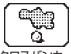

クロスパンカー 手前

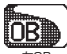

±0₽

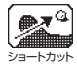

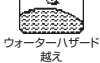

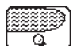

ウォーターハザード 手前

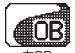

古 OB

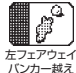

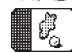

たフェアウェイ バンカー手前

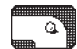

左ドッグレッグ 右エッジ

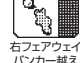

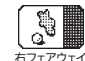

パンカー手前

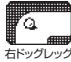

たエッジ

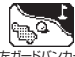

左ガードバンカー 試え

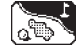

<u>
左ガードバンカー</u> 手前

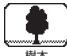

樹木

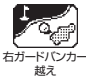

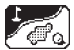

手前

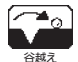

### アプローチ

グリーン周りの形状を拡大して表示します。

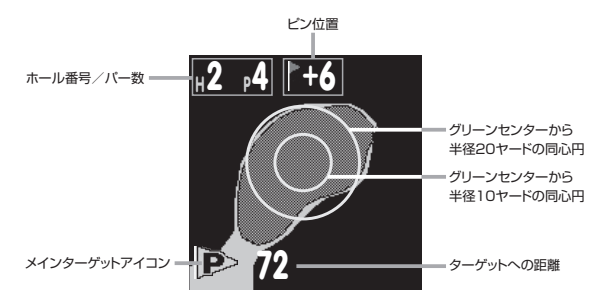

・レイアウトデータがインストールされていないと表示されない機能です(P40)。

### スコア入力

OKキーを押すと、ポインターはパット数→スコアの順番で移動します。ポインターが パット数またはスコアにある時にプラスキー・マイナスキーで、編集ができます。

### パット数の編集

ポインターがパット数にある時にプラス キー・マイナスキーでパット数を入力す ることができます。パット数の入力に合 わせて、スコアは自動的に増減しま す。入力が終わったらOKキーを押しま す。

## スコアの編集

ポインターがスコアにある時にプラス キー・マイナスキーでスコアを入力する ことができます。入力が終わったらOK キーを押します。

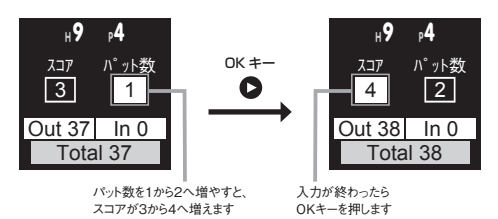

<sup>・</sup>他のホールのスコアを修正するには、ゴルフメニュー「スコア編集」から行ってください。

## GPSキャディ画面のカスタマイズ

GPSキャディ中に表示させる画面をカスタマイズできます。プレイに必要のない画面 をスキップすることで手早く画面を切替えられます。設定方法はP32を参照ください。

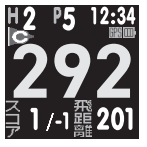

メイン

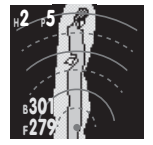

コースレイアウト

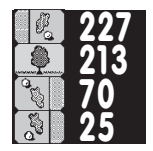

ハザード

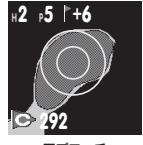

アブローチ

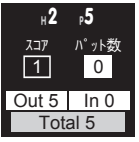

スコア入力

ページキーで画面切り替え メイン→コースレイアウト→ハザード→アプローチ→スコア入力

#### ゴルフメニュー

GPSキャディメイン画面(P19)でメニューキーを押すとゴルフメニューが表示されます。 OKキーを押すと、反転表示している項目(ポインター)を操作することができます(P16)。

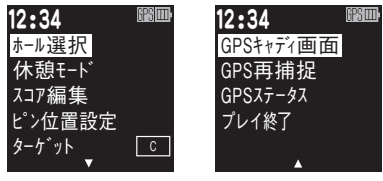

ゴルフメニュー画面1

ゴルフメニュー画面2

## ホール選択

プラスキー / マイナスキーで移動 したいホール番号を選択し、OK キーを押して決定します。

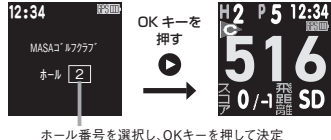

ゴルフメニューで「休憩モード」を選ぶと、時計画面を表示します (P41)。この画面 では GPS の受信を止めてバッテリー消費を抑えることができます。時計画面でメ ニューキーを押すと、ゴルフメニューに戻ります。

#### スコア編集

スコア編集画面が表示されます。プラ スキー/マイナスキーで編集したい ホールを選択し、OKキーを押して決定 します。ホールのスコア→パット数の 順番で入力を行います。(プラスキー /マイナスキーで値を増減させ、押すこ とで決定します。)

※未プレイホールはスコア編集できません。

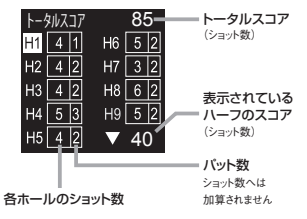

## ピン位置設定

→GPSキャディ設定(P37)

ターゲット

→GPSキャディ設定(P40)

## GPSキャディ画面

GPSキャディ中に表示させる画面をカ スタマイズします。オンで画面を表示 し、オフで非表示にします。工場出荷 時は全4画面がオンになっています。

※コースレイアウト、アプローチは、そのコースのレ イアウトデータがインストールされていない場合 は表示されません。

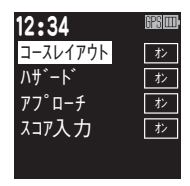

### GPS再捕捉

GPSを再捕捉します。(P33「GPSステータス」)

GPS受信状態を表示します。距離表示精度が悪く、以下の値が劣化している場合 は機器の故障ではなく、周辺環境やGPS衛星システムの状態によるものと考えら れます。場所や時間を変えてGPSキャディモードを再起動するか、ゴルフメニューの 「GPS再捕捉」をお試しください(P32)。

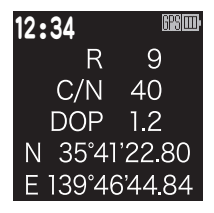

## R:GPS 衛星捕捉数

N:緯度

数値が大きい(6以上)ほど精度の良い測定ができます。 現在地の緯度を度分秒で示します。

C/N:信号レベル

数値が大きいほど精度の良い測定ができます。

#### DOP:衛星配置による精度劣化度

数値が小さいほど精度の良い測定ができます。

E:経度

現在地の経度を度分秒で示します。

## プレイ終了

ゴルフメニューから「プレイ終了」を選択します。プレイ終了時にスコアが保存され、 メインメニューが表示されます。

※ スコアは最大10件まで保存することができます。プレイ終了時にスコアデータが満杯の場合は、最も古い スコアを削除して現在のスコアを保存します。

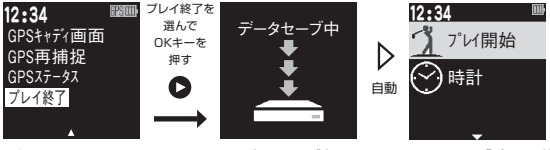

ゴルフメニュー画面2

データセーブ中

メインメニュー「プレイ開始」

みちびき災危通報表示 (緊急地震速報/津波速報)

GPSキャディモードでプレイ中に、プレイしているゴルフ場を含む地域で気象庁が発表 する「緊急地震速報」「津波速報」をみちびきから受信すると、以下のように警報が 表示されます。

 万が一、本警報画面が表示されても、落ち着いて行動してゴルフ場などの指示に 従って行動してください。

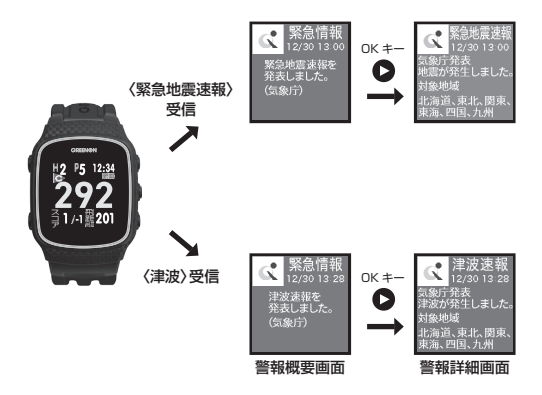

## GPS キャディ設定

## GPSキャディ設定項目

メインメニューで「GPSキャディ設定」を選択するとGPSキャディ設定メニューが表示さ れます。ビン位置設定、プレイ履歴、レイアウト一覧、ターゲット、GPSキャディ画面を選 択することができます。

OKキーを押すと、反転表示している項目(ポインター)を操作することができます (P16)。

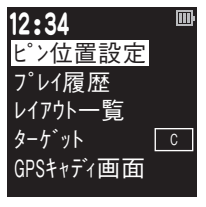

GPSキャディ設定メニュー

ビン位置原点を「センター」または「フロント」に設定し、原点からの距離を入力するこ とでビン位置までの距離を表示することができます。GPSキャディメニュー画面、また はゴルフメニュー画面から「ビン位置設定」を選択してください。

・ピン表示(工場出荷時:オン)

ビン位置データが入力されていて「ビン表示」を「オン」にすると、メイン画面でグリー ンセンターまでの距離の代わりに設定したビン位置までの距離が表示され、グリー ンターゲットアイコンはPと表示されます。更に、ターゲットアイコンの右にそのホー ルのビン位置が表示されます。

※ビン位置データが入力されていても、「ビン表示」が「オフ」の時はセンター表示(C)になります。

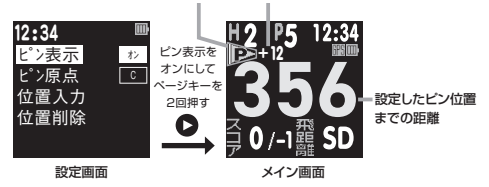

#### ビン位置アイコン ビン位置

・ピン原点(工場出荷時:C)

ピン位置の値を入力する際の原点をグリーンセンター(C)、またはフロントエッジ (F)のどちらかに設定します。

### ・ピン位置入力

ビン位置設定画面を表示した後、プラスキー・マイナスキーで編集したいホールを選 択し、OKキーを押して決定します。プラスキー・マイナスキーで前後ヤード値を増減 させ、OKキーを押すことで決定します。

ビン原点からビン位置が奥の場合はプラス、手前の場合はマイナスの値を設定して ください。

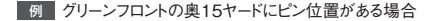

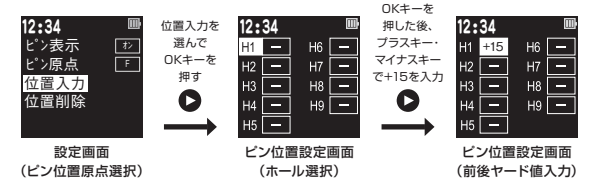

### ・ピン位置削除

設定したビン位置の値をリセットします。 ビン位置の値は、「プレイ終了」または「電 源オフ」でもリセットされます。

同じ9ホールコースをアウト/インでラウンドする時は、ピン位置リセットしなければデー タが残っているのでそのまま利用できます。

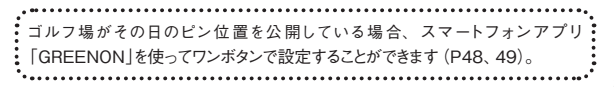

## プレイ履歴

スコアの閲覧や編集をすることができます。GPSキャディ設定メニューでプレイ履歴 を選択します。保存されているスコア一覧が表示されますので、閲覧/編集したい スコアをプラスキー・マイナスキーで選択してください。

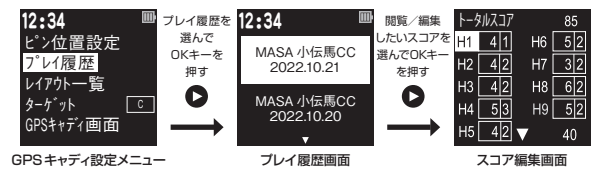

・プレイ履歴の削除

プレイ履歴画面で削除したい履歴を選択してページキーを押してからスコア削除 画面で「はい」を選択し、OKを押してください。

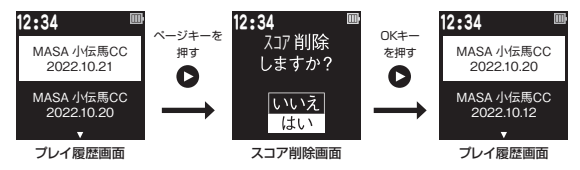

※ショット履歴とスコアデータは、スマートフォンアプリ「GREENON」を使ってエクスポートできます。詳しく はP48、49をご覧ください。

※リセット、設定初期化ではスコアデータは削除されません。

インストールされているコースレイアウトデータを一覧表示しま す。5コース以上ある場合、ページキーまたはプラスキー/ マイナスキーを押すとページが送られます。

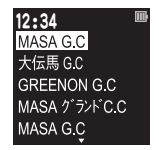

センター(赤) ビン位置(緑)

フロント(黄)

## ターゲット(工場出荷時:C)

グリーンのターゲットの変更が行えます。 ピン位置表示の詳細はP37を参照ください。

GPSキャディ画面

P32を参照ください。

## 時計モード

## 時計画面

時計を選択してOKキーを押すとデジタルまたはアナログ時計が表示されます。

- ※日の出・日の入時刻は、最後にGPSを受信した場所に応じて表示されます。日の出・日の入、月齢は目安 で、実際と異なる場合があります。
- ※アナログ時計の盤面は、グリーンオンアプリからお好きなデザインをダウンロードできます。盤面デザインのダ ウンロードには、グリーンオン倶楽部への会員登録が必要です。

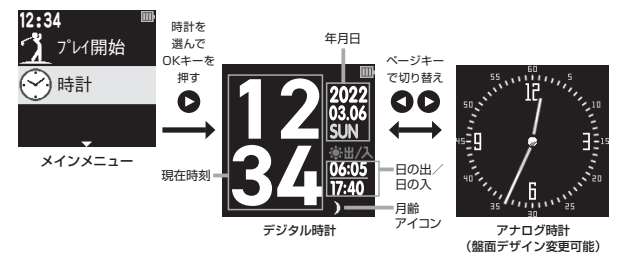

 月齢アイコン

 月齢約29.5日周期を、8種類のアイコンで示しています。

## 時計設定

## 時計設定項目

デジタル時計またはアナログ時計からメニューキーを押すとメインメニュー画面を表示し ます。ページキーを押すとメインメニューの2ページ目に設定項目が表示され、時計設 定を選択してOKキーを押すと時計設定メニューが表示されます。

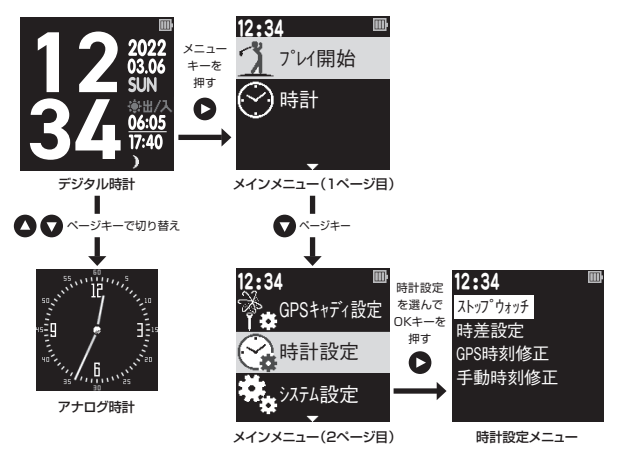

GPSキャディモードにすると、時刻合わせが自動で行われます。ゴルフウォッチの起動 後・リセット後にも、時刻合わせが行われます。

GPSを捕捉できない場合は、時刻設定から手動時刻修正を選んで時刻を修正できま す。GPSが10分程度で補足されない場合は、手動時刻修正の画面が表示されます (P45)。

## ストップウォッチ

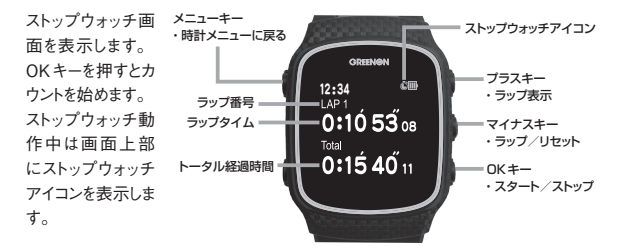

・ラップ(LAP)タイムの計測

カウント中にマイナスキーを押すとラップタイム※を記録します。 ※スタートからゴールまでの区間経過時間

・カウントストップ/カウントリセット カウント中にOKキーを押すとカウントを一時停止します。カウントー時停止中にマ イナスキーを押すと全てのカウントの値をリセットします。

### ・ストップウォッチ 過去LAP閲覧

ストップウォッチにて記録したラップタイムを過去10記録まで確認することができま す。ストップウォッチ画面でプラスキーを押す度に、最新のLAPから順に表示しま す。

※カウント値をリセットするとLAP記録も消えます。

## 時差設定

海外でプレーする時に時差の設定ができます。

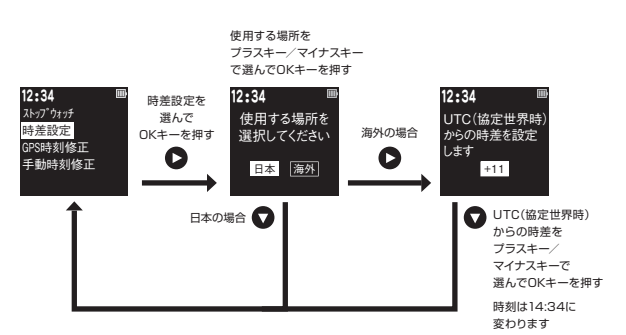

44

## GPS時刻修正

天空の開けた場所に移動しGPS時刻修正を選んでOKキーを押してください。
 GPS捕捉が完了すると時刻が自動で修正されます。

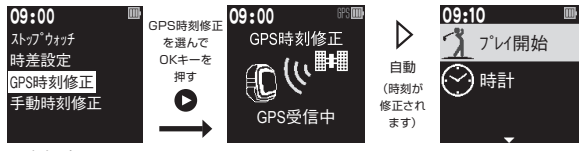

時計設定メニュー

### 手動時刻修正

年・月・日・時刻を手動で入力できます。

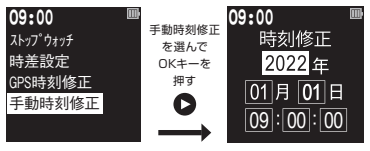

時計設定メニュー

## システム設定

## 設定項目

メインメニューで「システム設定」を選択するとシステム設定メニューが表示されます。 バックライト、機器ID、設定初期化を選択することができます。

OKキーを押すと、反転表示している項目(ポインター)を操作することができます (P16)。

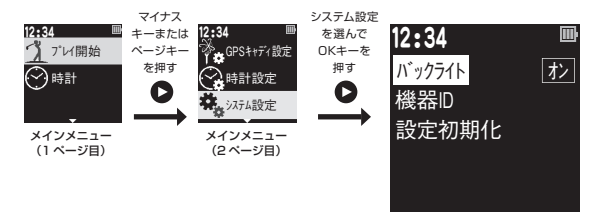

システム設定メニュー

## バックライト ◎工場出荷時【オフ】

バックライトのオンオフが変更できます。オンに設定すると、キー操作時にバックライトを約5秒間点灯します。

## 機器ID

機器 ID、ファームウェアバージョンを確認でき ます。

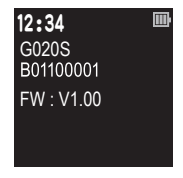

## 設定初期化

システム設定を工場出荷状態に戻し、メインメ ニューに戻ります。 ※日時はリセットされません。

※スコアは削除されません。

スコアを削除したい場合はP39を参照ください。

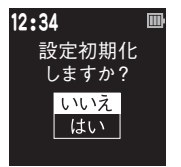

# データ更新とプレイデータの転送

本機は、スマートフォンアプリ「GREENON」をインストールしたスマートフォンと Bluetooth通信することで、各種データ更新やスコア管理が行えます。

スマートフォンアプリ 「GREENON」 のインストール (無料)

App Store、Google Playから、アプリのインストールを行ってください。 以下のQRコードからも、ストアへアクセスできます。

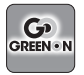

スマートフォンアプリ GREENON (iOS、Android 対応)

App Store、Google Playで 毎料配信中!

右のQRコードからアクセスできます。

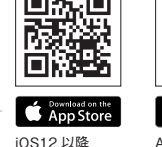

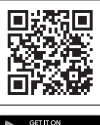

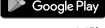

Android9.0 以降

#### 主な機能

□ コースデータ、ファームウェア、時計デザインの更新等をアプリから行えます。

↓ ピン位置データをアプリから受信・設定できます。

プレイデータをアプリへ転送して、スコア解析やショット軌跡の確認ができます。
 システム設定をアプリから行えます。

#### ペアリング

各機能はスマートフォンアプリ「GREENON」をインストールしたスマートフォンとペアリングすることで使うことができます。スマートフォン側の 操作方法や内容は、アプリ内のマニュアルをご覧ください。

① スマートフォンの Bluetoothをオンにしてください。

② スマートフォンでアプリを起動してトップメニューの右上にある丸いアイコン(●)をタップレ、本機とのペアリング操作を行います。

③アプリに「ウォッチ本体のページキー長押し」指示が表示されたら、

ページキー長押しをして下さい。

- ④ペアリング前はBluetooth アイコンが点滅します。
- ⑤ アプリ画面に表示されたデバイス名「GW NORM\_II\_XXXXX」をタッ

プします。

⑥ ペアリング完了するとBluetooth アイコンが点灯します。

Bluetoothアイコン

| アイコン         | 表示状態 |                                  |
|--------------|------|----------------------------------|
| *            | 点灯   | Bluetoothオンでスマートフォンと<br>接続しています  |
| <b>≥</b> ◆ ◆ | 点滅   | Bluetoothオンでスマートフォンと<br>接続していません |
| アイコンなし       | 消灯   | Bluetoothオフ                      |

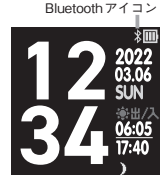

※ Bluetoothによる本機とスマートフォンアプリ「GREENON」との通信には、スマートフォンの OSが iOS 10 以上、Android 7.1.1 以上で、Bluetooth 4.0 以上の端末が必要です。

※スマートフォンが上記条件を満たしている場合でも、機種によってはBluetooth 接続ができない 場合があります。

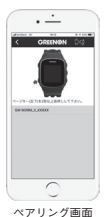

50

#### データ更新

「データ更新」→「コースデータ」からゴルフ場を選んでデータ更新すると、最新のコースデータが 本機に書き込まれます。

コースデータに含まれるレイアウトデータは最大10ゴルフ場分保存可能です。新たにコースデー タをインストールされると、①使用頻度が低い、②先にインストールした順、でレイアウトデータが上 書きされます。現在インストールされているレイアウトデータは、GPSキャディメニューの、レイアウ トー覧(P40)で確認できます。

※工場出荷時は米国本土以外の距離データが全てインストールされていますが、レイアウトデー タはインストールされていません。アプリから最大10ゴルフ場分インストール可能です。

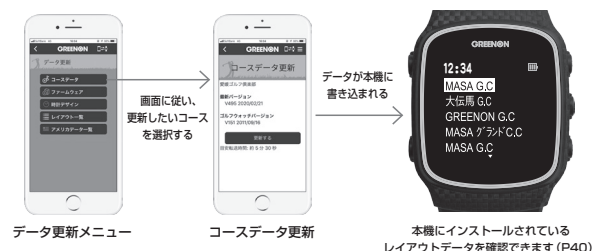

更新中アイコン

Bluetoothでデータを受信した後、更新中アイコンをステータ スバーにアニメーション表示します。キー操作はできません。 フリーズではありませんので、完了までしばらくお待ちください。

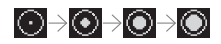

## 故障かなと思ったら

修理を依頼される前に、以下の点とグリーンオンサイトの「サポート」内にある「よくある質問」をご 確認ください。

Q 画面が表示しない、または画面がフリーズしてボタン操作を受け付けない

- ・バッテリー残量がゼロになっています。充電を行ってください。
- ・メニューキーとページキーとマイナスキーを同時に押してリセットしてください。
- ・電源がオフの場合はメニューキーを長押しして電源を入れてください。

Q 充電できない

- ・本体背面の接続部と充電用ケーブルの専用コネクタが、しっかりと接続されているか確認 してください。専用コネクタに印字された矢印の向き「▶」と、本体接続部の矢印の向き 「◀」が向かい合わせになるように(▶◀)接続してください(P12)。
- ・パソコンで充電できない場合は市販のUSB AC アダプタ(5V/1A出力)で充電してください。
- ・本体を充電接続したままメニューキー・ ページキー・マイナスキーの3つを同時 に押してリセットを行ったあと、充電でき ているか確認してください。
- ・少量の無水エタノールを付けた綿棒で、本体接続部の端子や充電用ケーブルの専用コネクタの端子の汚れを落としてください。

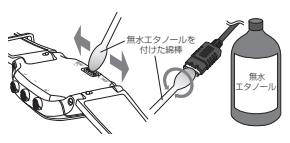

- Q GPSの捕捉ができない
  - ・見晴らしの良い場所でご利用ください。本機とGPS衛星との間に障害物があると電波が 受信しづらくなります。GPS衛星の捕捉には10分以上かかる場合があります。
- Q プレイ開始を選んでも、自動でコース名とホール番号が表示されない
  - ・GPSキャディモードを開始する時は、ティーグラウンドで操作し、GPSが受信されるまでお待ち ください。ティーグラウンドから離れていると、ティーグラウンドを検出することができません。

- ・コースデータを最新版に更新してください。
- Q 自動でホールが切り替わらない
  - ・目的のホールのティーグラウンド付近から離れています。ホール選択を行ってください(P30)。
  - ・コースデータを最新版に更新してください。
- Q ハザード画面が表示されない
  - ・プレイ中のコースおよびホール番号が合っているか確認してください。
  - ・ハザード位置のデータがないホールの可能性があります。最新のコースデータに更新して ください。
- Q フル充電しても動作時間が極端に短い
  - ・内蔵バッテリーの経年劣化が考えられます。バッテリーの交換は弊社サービスセンターに て有料で承っております。防水性維持のため、お客様自身による交換はなさらないようお 願いいたします。
- Q 表示されている距離が違っている
  - ・コースデータを最新版に更新してください。
  - ・本機での距離表示は現在地からグリーンまでの水平直線距離となります。そのためドッグレッグのコースや高低差のあるコース等では距離が短く表示されることがあります。
  - ・GPS衛星からの電波を受ける環境(山、樹木、高電圧線等)によっては測定距離が安定しなかったり、異なることがございます。この場合一度GPSキャディモードを終了して、GPS 捕捉をする場所や時間を変えてから、再度GPSキャディモードをお試しください。
- Q スマートフォンアプリ「GREENON」とBluetooth 接続ができない
  - ・ペアリングは、スマートフォン本体の設定画面からは行わないでください。スマートフォンア プリ「GREENON」の右上にある「●」をタップして行ってください。
  - ・iOSの場合:スマートフォン本体の設定画面から、スマートフォンアプリ「GREENON」の Bluetooth アクセス許可をご確認の上、オフの場合はオンにしてください。
  - ・Androidの場合:スマートフォン本体の設定画面から、スマートフォン本体とスマートフォンア プリ「GREENON」の位置情報許可をご確認の上、それぞれオンにしてください。
  - ・上記の点について確認しても接続できない場合は、スマートフォンアプリ「GREENON」の メニュー画面から、「マニュアル/ヘルプ」もご覧ください。

## お問い合わせ

製品仕様

お問い合わせはGREENON 公式サイトへ

## greenon.jp

https://greenon.jp/s/g020s\_info のフォームを利用してお問い合わせください。

グリーンオン株式会社

グリー

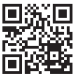

〒103-0011 東京都中央区日本橋大伝馬町6-8 PMO日本橋大伝馬町9F

| 寸法           | 62.7mm (高さ)×40.8mm (幅)×11.8mm (厚さ)                         |  |  |
|--------------|------------------------------------------------------------|--|--|
| 腕周り          | 140~220mm                                                  |  |  |
| 重量           | 約46g(バッテリー含む)                                              |  |  |
| 液晶           | 1.28インチ反射型カラー液晶(バックライト付)                                   |  |  |
| バッテリー        | 充電式リチウムイオン電池                                               |  |  |
| 連続使用時間       | 時計のみ:最大10日 ※いずれもバックライト・Bluetoothが<br>GPS 使用時:最大24 時間 オフの場合 |  |  |
| 外部有線インターフェース | 充電用USBケーブル                                                 |  |  |
| 外部無線インターフェース | Bluetooth 5                                                |  |  |
| 防水性能         | 3気圧防水                                                      |  |  |
| 測位方式         | GPS (L1C/A)・みちびき (L1C/A) 対応、DGPS:みちびき (L1S)・SBAS 対応        |  |  |
| 使用温度範囲       | -10°C ~ +60°C (充電時は0°C ~ +45°C)                            |  |  |

### 54

## **GO** GREENØN